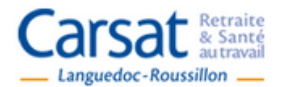

# **Plateforme Partenaires PASI**

des services en 1 clic

# **DEPOSER UNE DEMANDE DE SUBVENTION**

# **MODE OPERATOIRE**

#### Quelques précisions avant de déposer votre projet

1/ Si vous n'avez pas encore de compte vous devrez d'abord vous inscrire sur l'Espace PASI. Avertissement : cette étape peut prendre quelques heures (hors jours non travaillés) puisque votre inscription devra être validée par un administrateur.

2/ Vous pouvez enregistrer votre dossier sur PASI en plusieurs temps. Votre dossier est sauvegardé en « brouillon ». Il n'est pas visible par la Carsat ou les autres financeurs.

3/ En revanche, une fois que vous avez cliqué sur « transmettre », vous avez réellement soumis votre projet pour être examiné dans le cadre de l'Appel à projets. Vous pouvez toujours le consulter <u>mais vous ne pouvez</u> <u>plus le modifier</u>.

4/ Conservez précieusement vos mots de passe et identifiants. Des informations seront transmises tout au long de l'année à travers cet espace PASI.

5/ Lire attentivement le présent mode opératoire avant de commencer la démarche sur PASI

| ι.  | COMMENT ACCEDER A PASI ?                              | p. 2  |
|-----|-------------------------------------------------------|-------|
| н.  | COMMENT OUVRIR UN COMPTE ?                            | p. 2  |
| ш.  | COMMENT DEPOSER UN DOSSIER DE DEMANDE DE SUBVENTION ? | p. 5  |
| IV. | AUTRES FONCTIONALITES DE L'OUTIL                      | p. 10 |
|     |                                                       |       |

# I. COMMENT Y ACCEDER ?

Cliquez sur le lien <u>https://pasi.carsat-lr.fr</u>

II. COMMENT OUVRIR UN COMPTE ? (si vous n'avez pas encore de compte)

L'inscription à PASI créé un espace personnalisé et sécurisé accessible par mot de passe.

| Carsat & Retraite<br>& Santé<br>autravail   |           | des services en 1 clic | www.carsat-Ir.fr |
|---------------------------------------------|-----------|------------------------|------------------|
| Message<br>Veuillez d'abord vous identifier |           |                        | ×                |
| Identifiant *                               |           |                        |                  |
| Mot de passe *                              |           |                        |                  |
| Se rappeler de moi                          |           |                        |                  |
|                                             | Connexion |                        |                  |
| Mot de passe oublié ?                       |           |                        |                  |
| Identifiant oublié ?                        |           |                        |                  |
| Pas encore de compte ?                      |           |                        |                  |
|                                             |           |                        |                  |
|                                             |           |                        |                  |

Avertissement : vérifiez que votre structure n'a pas déjà un compte sur PASI. Si c'est le cas, utilisez le même compte. (Si un ou des projets ont déjà été déposés les années précédentes votre structure possède déjà un compte)

### Cliquez sur « Pas encore de compte »

# 1. <u>Remplir le formulaire d'inscription</u>

| Carsat Retraite & Santé<br>autravail                                                                                          | des servi               | ces<br>ces                                                                                                    |
|----------------------------------------------------------------------------------------------------|-------------------------|----------------------------------------------------------------------------------------------------|
| Formulaire d'inscript                                                                                                    | ion                     |                                                                                                    |
| * Champ obligatoire.<br><u>A noter</u> : en survolant les<br>libellés, des informations<br>complémentaires sont<br>affichées. | CARSAT                  | Inscrivez ici le nom de votre structure.<br>Créez un seul espace par structure (vous pourrez<br>déposer plusieurs projets dans le même espace) |
| (ex : nom de votre<br>organisme) *                                                                                            |                         | Il est recommandé de s'identifier sous le nom de la structure (et non sous son propre nom).                                                    |
| Choisissez un identifiant de<br>connexion : *                                                                                 | CARSAT                  | Ainsi plusieurs collaborateurs peuvent partager<br>l'identifiant et le mot de passe.                                                           |
| Mot de passe *                                                                                                    | •••••                   | Attention, le mot de passe doit contenir au minimum<br>8 caractères dont au moins 1 chiffre et 1 caractère                                     |
| Confirmation de votre mot<br>de passe *                                                                                       | •••••                   | spécial                                                                                                    |
| Adresse e-mail : *                                                                                                    | daamas.spp@carsat-lr.fr | Choisissez ici une adresse mail générique qui vaudra pour tous les projets déposés et qui sera pérenne.                                        |
| Confirmation de votre<br>adresse e-mail : *                                                                                   | daamas.spp@carsat-Ir.fr | Tous les échanges passeront par cette boite.                                                                                                   |

| Choix du service *         | Appel à projets                                      |                                 | Cochez « Appel à projets » |
|----------------------------|------------------------------------------------------|---------------------------------|----------------------------|
| Choix du Service           | <ul> <li>Demande ARDH (Aide au Retour à )</li> </ul> | Domicile après Hospitalisation) |                            |
|                            |                                                      |                                 |                            |
| Nom *                      | Nom du Directeur                                     |                                 |                            |
| Prénom *                   | Prénom du Directeur                                  |                                 | Vous pouvez saisir les     |
| Frenom                     | T Tenom du Directeur                                 |                                 | coordonnées du             |
| Civilité *                 | ⊚ Mlle                                               |                                 | responsable de la          |
|                            | Mme                                                  |                                 | structure, du secrétaire o |
|                            | ⊚ Mr                                                 |                                 | d'un chargé de projets     |
| Fonction dans              | Directeur                                            |                                 |                            |
| l'organisme *              |                                                      |                                 |                            |
| L'adresse de votre         | 29 cours gambetta                                    |                                 |                            |
| organisme *                | 20, coulo gambolla                                   |                                 |                            |
| Or de Destal at            | 04000                                                |                                 |                            |
| Code Postal : *            | 34000                                                |                                 |                            |
| Ville : *                  | MONTPELLIER                                          |                                 |                            |
|                            |                                                      |                                 |                            |
| Téléphone 1 *              | 0467129426                                           |                                 |                            |
| Téléphone 2                |                                                      |                                 |                            |
| (optionnel)                |                                                      |                                 |                            |
| FAX                        |                                                      |                                 |                            |
| (optionnel)                |                                                      |                                 |                            |
| (optionition)              | 1                                                    |                                 |                            |
| Utilisation des données    |                                                      |                                 |                            |
| personnelles               |                                                      |                                 |                            |
| Utilisation de mon adresse |                                                      |                                 |                            |
| mail<br>(optionnel)        |                                                      |                                 |                            |
| (optionner)                |                                                      |                                 |                            |
| Utilisation des SMS        |                                                      |                                 | Une fois que toutes les    |
| (optionnel)                | $\frown$                                             |                                 | cases marquées d'une *     |
| (                          | S'inscrire Annuler                                   |                                 | sont remplies, cliquez su  |
|                            |                                                      | N                               | " s'inscriro »             |

- 1. vous recevez ensuite un mail vous demandant de cliquer sur un lien.
- 2. un administrateur de la Carsat va valider votre compte avant que vous ne puissiez l'utiliser.
- 3. vous recevrez un mail de confirmation dans les heures qui suivent.

#### **III. COMMENT DEPOSER UNE DEMANDE DE SUBVENTION ?**

#### 1. <u>Se connecter</u>

Saisissez votre identifiant et votre mot de passe puis cliquer sur « Connexion »

| Carsat & Santa & Santa & Languedoc-Roussillon | des services en 1 clic | www.carsat-Ir.fr |
|-----------------------------------------------|------------------------|------------------|
| Message<br>Veuillez d'abord vous identifier   |                        | ×                |
| Identifiant *                                 | CARSAT                 |                  |
|                                               |                        |                  |
| Mot de passe *                                | •••••                  |                  |
| Se rappeler de moi                            | Connexion              |                  |
| Mot de passe oublié ?                         |                        |                  |
| Identifiant oublié ?                          |                        |                  |
| Pas encore de compte ?                        |                        |                  |

#### 2. Complétez le dossier de demande de subvention

• Téléchargez depuis PASI sur votre poste et complétez le fichier excel **AAP 2019 – Demande de** subvention.

Attrention : si vous voulez déposer plusieurs demandes, vous devrez renseigner un fichier par projet.

- Téléchargez le modèle de budget prévsionnel du projet pour le compléter et <u>le faire signer par</u> <u>le responsable de la structure</u>.
- Préparez toutes les pièces justificatives admninistratives et financières demandées en fonction du statut juridique de votre structure (voir annexe du cahier des charges) en format dématérialisé sur votre poste.

#### 3. Déposez la demande de fincancement en ligne avec l'ensemble des pièces jointes

Cliquez sur « mes demandes de subventions AAP »

| des services en 1 clic                                                                                                    | xww.carsat-ir.fr                                                                                      |
|----------------------------------------------------------------------------------------------------|----------------------------------------------------------------------------------------------------|
| Vous êtes ici : Accueil Ouverture de l'appel à projet                                                                                                    | SPP<br>Déconnexion                                                                                    |
| L'appel à projet 2015 est lancé à compter du 9 février. Les porteurs de projets devront déposer leurs dossier avant le 20 mars 2015.                                                                         | Personnel<br>Mon compte<br>Mes demandes de subventions<br>AAP<br>Contacter un expert<br>Me desinschre |
| Demander une subvention<br>Téléchargez le dossier de demande de subvention . Enregistrez-le en ligne avec l'ensemble des pièces jointes et<br>renvoyez-le rempli par courrier <b>avant le 20 mars 2015</b> . | Liens<br>Observatoire des situations de<br>fragilités<br>Portai Partenaires de l'Action<br>Sociale    |

| Languedoc-Roussillon                                                                  | des services en 1 clic           | www.carsat-Ir.fr                         |
|---------------------------------------------------------------------------------------|----------------------------------|------------------------------------------|
| Accueil                                                                               |                                  |                                          |
| Vous êtes ici : Accueil , Mes demandes<br>iste des appels à projet<br>exercice : 2019 | de subventions AAP               | Actions<br>collectives                   |
| Ex. Projet                                                                            | Etat Date de transmission Evalua | Déconnexion                              |
| Déposer un projet                                                                     |                                  | Personnel                                |
|                                                                                       |                                  | Mon compte<br>Mes demandes de subvention |

Choisissez l'exercice 2019 et cliquez sur « Déposer un projet »

### Remplissez le formulaire « Nouvelle demande de subvention »

| Nouvelle demande de subvention  Enregistrer Annuler  Nom/Prénom du référent du projet : *         | Actions<br>collectives<br>Bonjour, _PartenaireTestNALC<br>Déconnexion                                                                                                    |
|---------------------------------------------------------------------------------------------------|----------------------------------------------------------------------------------------------------|
| Téléphone 1 : *                                                                                   | Personnel                                                                                                    |
| Téléphone 2 :                                                                                     | Mon compte<br>Mes demandes de subventions<br>AAP<br>Contacter un expert<br>Me désinscrire                                                                                                    |
| Synthèse du projet : *                                                                            | Documents AAP<br>Logos des organismes<br>partenaires<br>AAP 2018                                                                                                    |
| Documents         Parcourir         Aucun fichier sélectionné         Enregistrer         Annuler | <ul> <li>Téléchargez ici les documents préalablement préparés sur votre poste : <ul> <li>la demande de subvention (fichier excel) intitulé de la manière suivante « structure_AAP 2018 »</li> <li>le budget prévisionnel du projet signé par le responsable de la structure</li> <li>les documents justificatifs administratifs et financiers (voir liste en annexe du cahier des charges)</li> </ul> </li> </ul> |

Renouvellez l'opération autant de fois que vous avez de pièces à joindre au dossier (<u>budget prévisionnel</u> <u>du projet signé par le responsable de la structure</u>, pièces justificatives adminsitratives et financières, autres)

#### Puis cliquez sur « Enregistrer »

|   | Documents                                                                        |  |
|---|----------------------------------------------------------------------------------|--|
|   | Diagnostic territorial IR de la fragilité 2017.xls (document en lecture seule) 💥 |  |
|   | Parcourir Aucun fichier sélectionné.                                             |  |
| < | Enregistrer Transmettre Suppression Annuler                                      |  |

Votre dossier est maintenant enregistré. Il apparait dans votre espace « Mes demandes de subvention » en statut « Brouillon ». Vous pouvez encore le compléter et/ou le modifier. Vous pouvez vous déconnecter et le compléter ultérieurement.

| Carsat & Santé<br>& Santé<br>autravail                                                                                                    | des servi    | œs en ] clic⊷        |            | xww.carsat-Ir.fr                                                                                       |
|----------------------------------------------------------------------------------------------------|--------------|----------------------|------------|----------------------------------------------------------------------------------------------------|
| Accueil                                                                                                    |              |                      |            |                                                                                                    |
| Vous êtes ici : Accueil , Mes demandes de sut         Liste des appels à projet         Exercice :       2019         Ex.       Projet         2019       Projet test | wentions AAP | Date de transmission | Evaluation | Actions<br>Collectives                                                                                 |
| Déposer un projet                                                                                                    |              |                      | <          | Personnel<br>Mon comple<br>Mes demandes de<br>subventions AAP<br>Contacter un expert<br>Me désinscrire |

Attention : en statut « Brouillon » votre demande de subvention n'a pas été transmise : <u>elle n'est pas</u> <u>visible par les partenaires financeurs</u> et ne peut donc être instruite.

### 4. Transmettre votre dossier complet pour qu'il soit examiné dans le cadre de l'appel à projets.

Si votre dossier n'est pas ouvert, cliquer sur « mes demandes de subvention AAP » puis rouvrir votre projet resté en statut « brouillon » en cliquant dessus.

| Carsat Retraite<br>& Santé<br>autravail<br>Languedoc-Roussillon                                          | servic            | æs en ] clic⊷        |            | www.carsat-Ir.fr                                                                                        |
|----------------------------------------------------------------------------------------------------|-------------------|----------------------|------------|----------------------------------------------------------------------------------------------------|
| Accueil                                                                                                  |                   |                      |            |                                                                                                    |
| Vous êtes ici : Accueil > Mes demandes de subventions AA<br>Liste des appels à projet<br>Exercice : 2019 | ΑP                |                      |            | Actions<br>collectives                                                                                  |
| Ex. Projet                                                                                               | Etat<br>Brouillon | Date de transmission | Evaluation | Partenaire TestNALC                                                                                     |
| Déposer un projet                                                                                        |                   |                      | <          | Personnel<br>Mon compte<br>Mes demandes de<br>Subventions Ava-<br>Contacter un expert<br>Me désinscrire |

Attention. Vérifiez que votre projet est intégralement renseigné, et toutes les pièces requises jointes. Une fois transmis, vous ne pourrez plus compléter ni modifier votre projet.

#### Cliquez sur « Transmettre »

| Nouvelle demande de subvention                                                                                                    |                               |  |  |  |
|----------------------------------------------------------------------------------------------------|-------------------------------|--|--|--|
| Enregistrer Transmettre Suppression Annuler                                                                                           |                               |  |  |  |
| Nom/Prénom du référent du projet : *                                                                                                  | Partenaire test               |  |  |  |
| Adresse mail : *                                                                                                    | nathalie.bastida@carsat-lr.fr |  |  |  |
| Téléphone 1 : *                                                                                                    | 0467129451                    |  |  |  |
| Téléphone 2 :                                                                                                    |                               |  |  |  |
| FAX :                                                                                                    |                               |  |  |  |
| Titre du projet : *                                                                                                    | Projet test                   |  |  |  |
| Synthèse du projet : *                                                                                                    |                               |  |  |  |
| projet test                                                                                                    |                               |  |  |  |
| Diagnostic territorial IR de la fragilité 2017.xls (document en lecture seule) X         Parcourir         Aucun fichier sélectionné. |                               |  |  |  |
| Enregistrer Transmettre Suppression Annuler                                                                                           |                               |  |  |  |

Votre projet a été transmis. Il apparait dans votre espace « Mes demandes de subvention » en statut « En cours d'examen ». L'outil PASI a généré un message automatique indiquant aux partenaires financeurs que votre strucutre a déposé un projet

| Demande de subvention transmise           |   |                      |                         | ×          | Actions Collect                                                                           |
|-------------------------------------------|---|----------------------|-------------------------|------------|-------------------------------------------------------------------------------------------|
| Liste des appels à projet Exercice : 2019 | • |                      |                         |            | Bonjour,<br>PartenaireTestNALC<br>Déconnexion                                             |
| Ex. Projet                                |   | Etat                 | Date de<br>transmission | Evaluation | Personnel                                                                                 |
| 2019 Projet test<br>Déposer un projet     | < | En cours<br>d'examen | 18/02/2019              |            | Mon compte<br>Mes demandes de<br>subventions AAP<br>Contacter un expert<br>Me désinscrire |

Pour déposer un autre projet, retournez dans « Mes demandes de subventions », cliquez à nouveau sur « Déposer un projet » et reprendre les étapes décrites ci-dessus.

Attention : pour chaque projet déposé joindre impérativement toutes les pièces justificatives admisnitratives et financières de la strucutre requises.

### 1. <u>Consulter le système d'information géographique dynamique de l'Observatoire</u>

Cliquer sur « Observatoire des situations de fragilité »

| Carsat & Santé<br>au travail                  | des services en 1 clic |         | www.carsat-Ir.fr                                                            |
|-----------------------------------------------|------------------------|---------|-----------------------------------------------------------------------------|
| Accueil                                       |                        |         |                                                                             |
| Vous êtes ici : Accueil , Contacter un expert |                        |         | SPP<br>Déconnexion                                                          |
| Objet                                         | Date de demande        | Statut  |                                                                             |
| test question                                 | 23/01/2015 08:28:37    | Répondu | Mon compte                                                                  |
| Nouvelle Question                             |                        |         | Mes demandes de subvention:<br>AAP<br>Contacter un expert<br>Me désinscrire |
|                                               |                        |         | Liens                                                                       |
|                                               |                        |         | fragilités<br>Pontail Partenaires de Parton                                 |
|                                               |                        |         | Sociale                                                                     |

#### 2. Modifier les données liées à votre compte

Vous pouvez à tout moment modifier votre profil en cliquant sur « Mon compte ». Portez les modifications que vous souhaitez, puis cliquez « Envoyer » pour les enregistrer.